## User instruction for www.biomedinfo.net

1. First register yourself after clicking on *Registration* and fill all the cells.

|                                 | Registration               |  |
|---------------------------------|----------------------------|--|
| Participant Name *              | Sushil Kumar               |  |
| College / Institute / Center *  | SGPGIMS, Lucknow           |  |
| Designation Type                | Faculty Student / Delegate |  |
| elect Participant Qualification | Postgraduate 🔻             |  |
| Mobile No. *                    | 08002302178                |  |
| E-mail ID *                     | sushilk731@gmail.com       |  |
| Password *                      | •••                        |  |
| Confirm Password *              | •••                        |  |

2. After you have registered successfully, the screen will show that "You have registered successfully. Your log in details will be sent to your email ID". However, please note that you will not be able to log in at this stage. You will be able to log in only after administrator approves your registration, which would normally take 1-2 working days.

|                                  | Registration                                                    |  |
|----------------------------------|-----------------------------------------------------------------|--|
| You have been Registered Su      | accessfully. Your Login Details will be send to Your E-mail ID. |  |
| Participant Name *               |                                                                 |  |
| College / Institute / Center*    |                                                                 |  |
| Designation Type                 | Faculty O Student / Delegate                                    |  |
| Select Participant Qualification | Undergraduate •                                                 |  |
| Mobile No.*                      |                                                                 |  |
| E-mail ID *                      |                                                                 |  |
| Password *                       |                                                                 |  |
| Confirm Password *               |                                                                 |  |
|                                  | Desister                                                        |  |

3. The following kind of email will come to your email ID provided during registration. However, as mentioned above, *do not try to log in now*. *Your account will activated after administrator approval within 24-48 hours*.

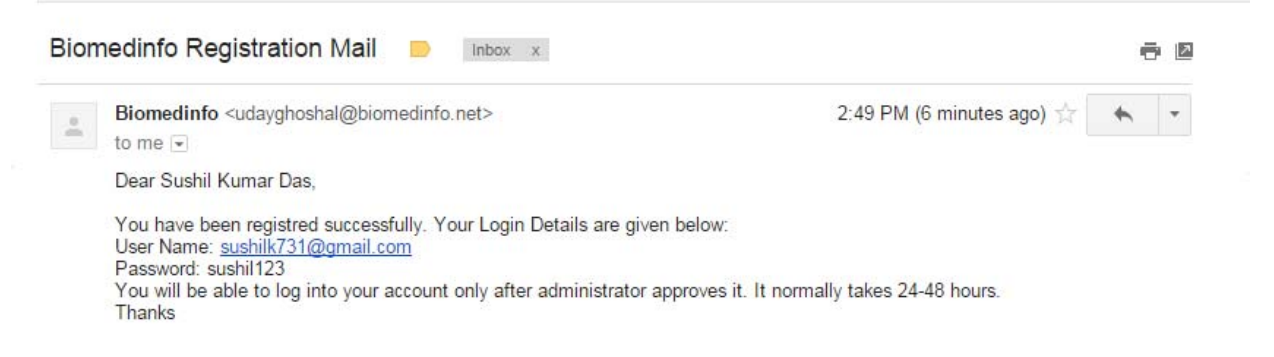

If your try to log in at this stage, the following screen will appear.

| 🗋 www.biomedinfo.net               |                                                                        |   |
|------------------------------------|------------------------------------------------------------------------|---|
| g Started 🛛 🗕 Gastric Cancer – inc | :l 🔞 Empire 🛛 Aditorial Manager®                                       |   |
| 9 Re                               | egistration Login                                                      |   |
| Home S.                            | Login                                                                  |   |
|                                    | Registration needs approval by the administrator before you can log in |   |
| Test.                              | User Name/E-mail ID * sushilk731@gmail.com                             |   |
|                                    | Password *                                                             |   |
|                                    | Login Forgot Your Password?                                            |   |
| Administrato                       |                                                                        | _ |

- 4. After administrator approves your registration, you will generally receive another email informing you about this. Now you can log in to your account using the user name "email ID" and the password.
- 5. It is very important now to login now as you need to join the sessions electronically that you wish to attend. *Please note that you would be able to join a session only before its scheduled date*. *Please also note that unless you join a session, you will not be able to download the PDF of the slides*.

6. Click on the "*Join now''* below the session (indicated by red arrow) as you like. *You can join only before the scheduled date of the session*.

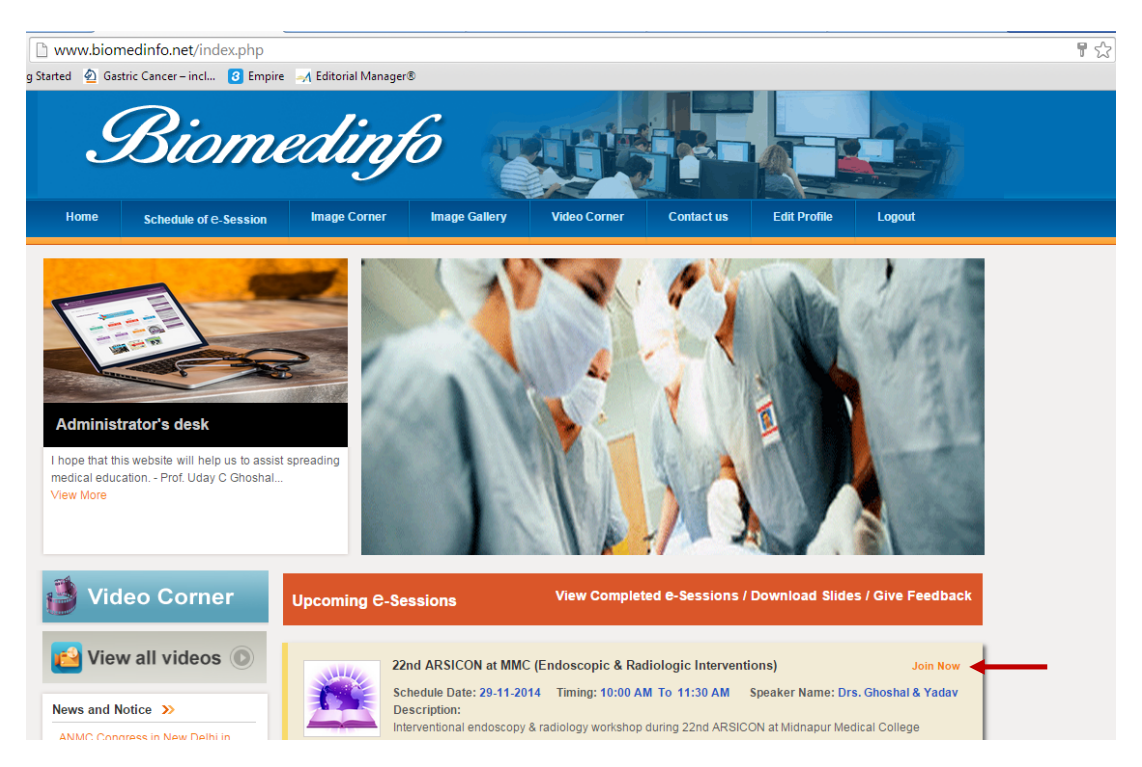

 After you click on the join now option, you would be able to download pre-session study materials by clicking on "*Click here to download study material*" as shown below with a red arrow.

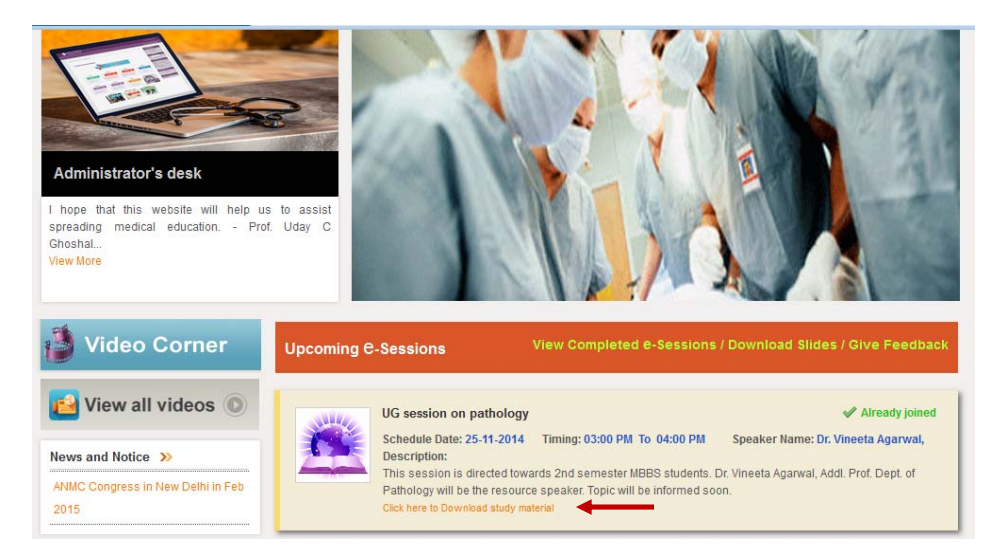

8. After attending a session in which you joined electronically by clicking on "*Join Now*", you will be able to download post-session study material that will include PDF of the slides presented by the speakers. However, you will not be able to do it immediately after the

session is over as the *administrator needs to approve your participation* that would normally take 1-2 days. Please wait till then. You can download the PDF of the slides by clicking on "*View completed e-sessions / download slides / give feedback*" as shown below by red arrow.

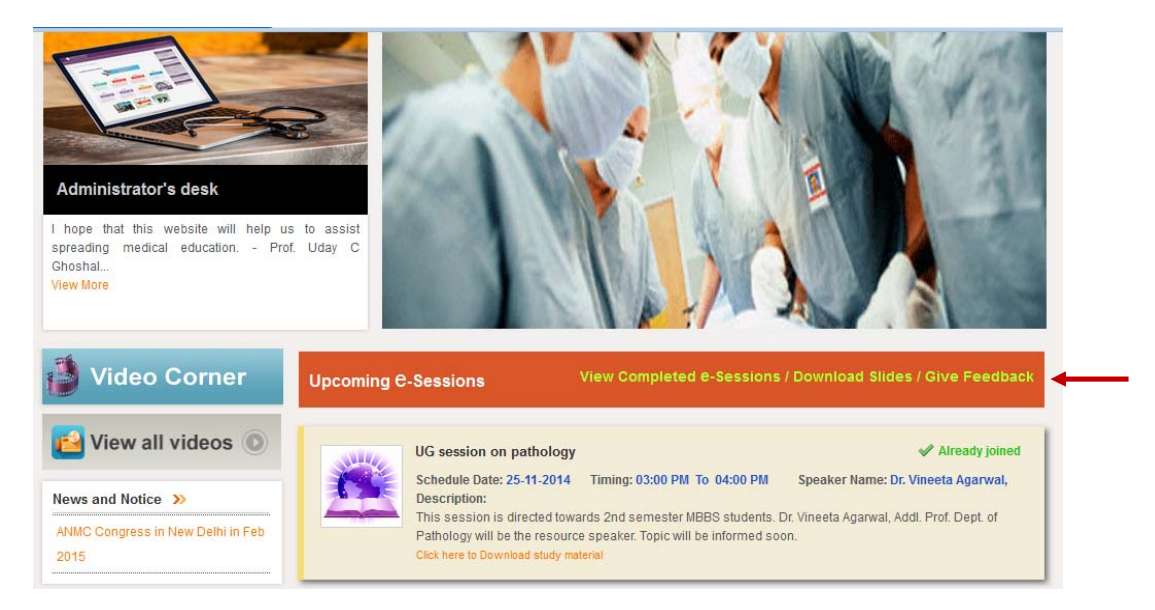

9. Once you click on "Download study materials slides" as shown below

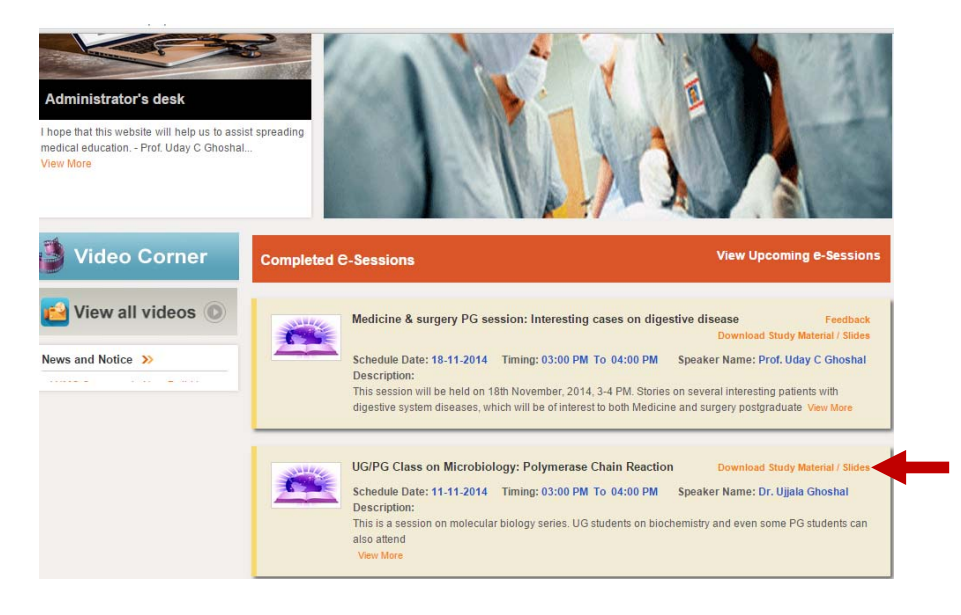

10. The following screen will appear. Under "*Post e-study material file*" you will generally get PDF of the slides.

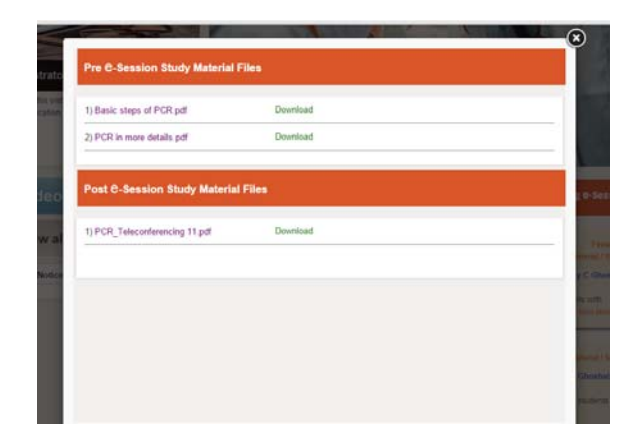

11. Please also give the feedback by clicking the "*feedback*" option as below (marked with a red arrow). It will be helpful for improving the e-sessions.

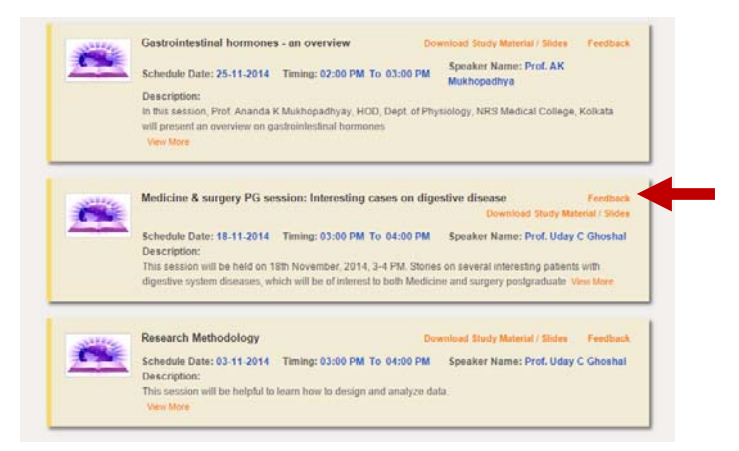

12. Once you click on "*Feedback*" the following screen will appear. You will have to give feedback by clicking on the buttons given in this electronic form.

|       | sit insignes for further improvem        | ent.       | nput will help us      | review our app           | roaches and give |
|-------|------------------------------------------|------------|------------------------|--------------------------|------------------|
| 1) A: | ssessment of knowledge excl              | nange      |                        |                          |                  |
|       |                                          | Excellent  | Good                   | Average                  | Poor             |
| 1.1   | Helped in knowledge exchange             | 0          | Θ                      | 0                        | 0                |
| 1.2   | Learned new things                       | 0          | Θ                      | Θ                        | 0                |
| 1,3   | Networking with peers strengthened       |            | Θ                      |                          | 0                |
| 1.4   | Skill improved after participation       |            | 0                      | 0                        | 0                |
| 2) A: | ssessment of its role skill dev          | elopment   |                        |                          |                  |
|       |                                          | Beneficial | Somewhat<br>beneficial | Not at all<br>beneficial | No answer        |
| 2.1   | Role of mentoring                        | Θ          | Θ                      | 0                        | Θ                |
| 2.2   | Role in clinical decision making support | 0          | 0                      | 0                        | 0                |
| 3) A: | ssessment of Quality of trans            | missions   |                        |                          |                  |
|       |                                          | Excellent  | Good                   | Average                  | Poor             |
|       | Custile of Ironomination of              |            |                        |                          |                  |

13. Briefly, the outline of steps are as follows:

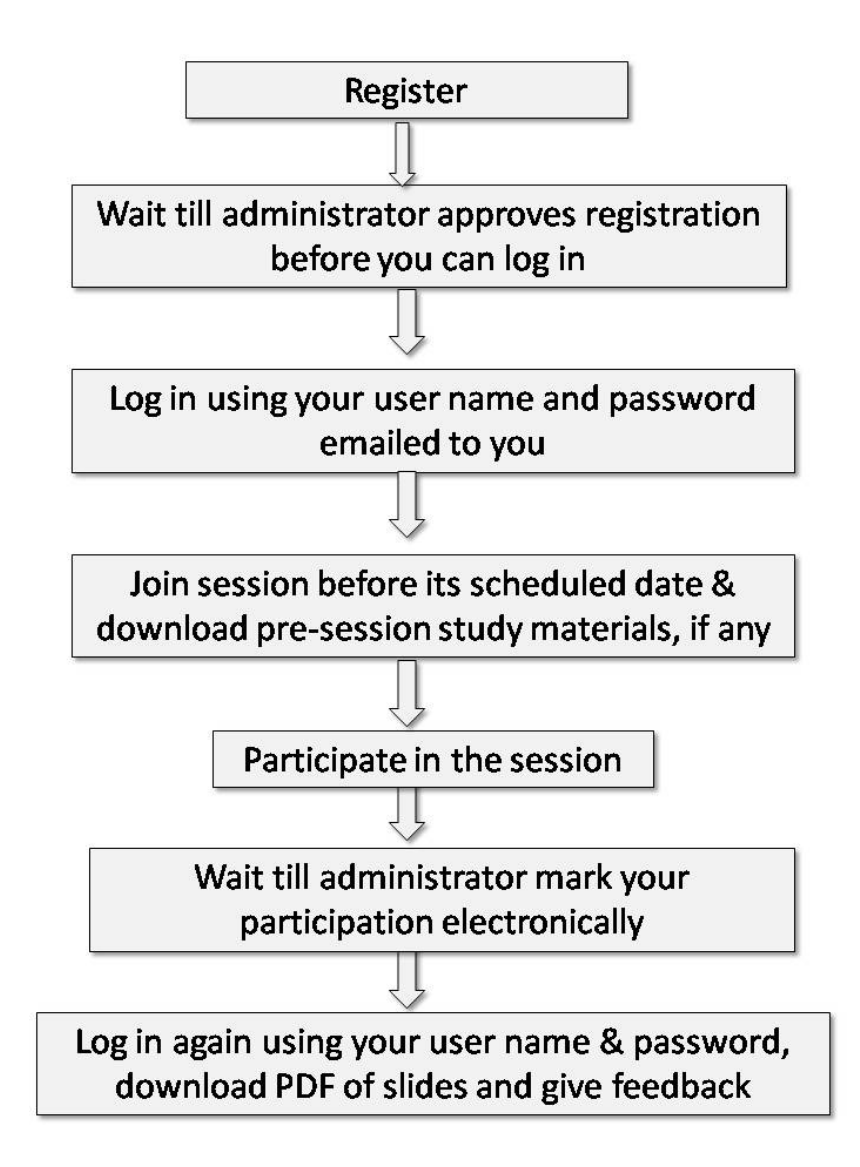

14. Currently, it is developed by an Educational Grant from *Shanti Public Education and Development Society (with Research, www.spread.net.in)*. Hence, it is a charitable activity to promote medical education.

Prof. Uday C Ghoshal MD, DNB, DM, FACG, RFF Professor, Dept. of Gastroenterology, SGPGI, Lucknow Nodal Officer, Eastern Regional Resource Centre for National Medical College Telemedicine Network